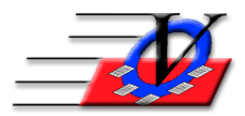

Vision Computer Programming Services, Inc. 801 2nd Street North, Suite A Safety Harbor, FL 34695 888-425-6964 <u>email@visioncps.com</u> www.visioncps.com

## **Community Outreach Tracking / Other Youth Served**

## There are 2 ways to track Community Outreach / Other Youth Served in the Member Tracking System.

(A) If you are gathering basic demographic data then you will add these other children into the MTS in a Unit called CO – Community Outreach or OYS – Other Youth Served. We recommend these children have a Membership Type and possibly Membership Status of "Community Outreach or Other Youth Served":

- 1. Open the Organization Information from the Main Menu and enter your name
- 2. Click on the Member Types tab
- 3. Add a new Member Type named Community Outreach or Other Youth Served
- 4. Click on the Member Status tab
- 5. Add the same status and select where to show/view this new status type
- 6. Close Organization Information
- 7. Open Unit Information from the Main Menu
- 8. Click Add Unit and name it CO Community Outreach or OYS Other Youth Served
- 9. It is recommended to make the Expiration Date Calculation Method = Variable with 7 or 30 days from the enrollment date
- 10. Close Unit Information
- 11. Open Users from the Main Menu
- 12. Click the Unit Permission tab and add permissions for any of your users that will need to View, Modify or scan for Activities
- 13. Go to the Members screen and add the new people in the new Unit
- 14. Enter minimum information such as Gender, Ethnicity and Date of Birth
- 15. They must have a Membership Number and that number can be calculated right in with your regular membership numbers
- 16. When they attend any activity, type in their name or membership number in the Quick Entry section of the program so their attendance is counted
- 17. Reports can be pulled for the Unit separately
- 18. When any of these children decide to become a member, you can use the Move Member tool at the bottom of the Members screen to move them from the CO or OYS Unit into an active Unit

## NOTE: This option will give you unduplicated numbers for reporting purposes

(**B**) If you are just gathering a count of the Community Outreach or Other Youth Served then you will simply add a number in the "Other Members" field in the Activities section of the program:

- 1. Add an Activity to the Organization Information such as Baseball Game
- 2. Schedule the activity in the Activities section
- 3. Use Quick Entry to enter your regular members attendance into the activity
- 4. Go to the Activities screen from the Main Menu
- 5. Find the Activity on the calendar and double click on it
- 6. On the Session Details screen on the left center there are 2 fields "Other Members" and "Non-Members"
- 7. Fill in a count of the Community Outreach or Other Youth Served in the Other Members field
- 8. The Activity Reports will show a count of your Members and Other Youth Served for each Activity.

## NOTE: This option will <u>NOT</u> give you unduplicated numbers since there is no way to count by a unique person.

NOTE: Community Outreach / Other Youth Served are those people who attend an activity at or with your organization who are not yet members. The goal is to enroll those people to become Members.